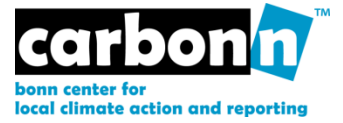

# **User Manual**

Guidance for Local Government Representatives using carbon*n* and the carbon*n* Cities Climate Registry

Version 2.0 (August 2011)

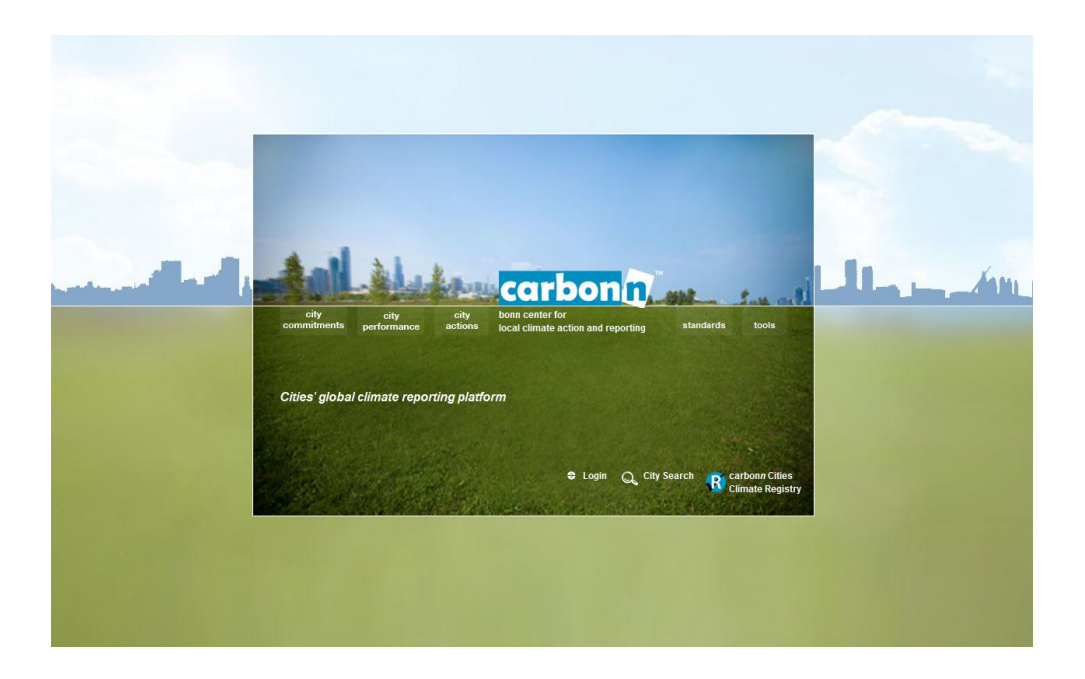

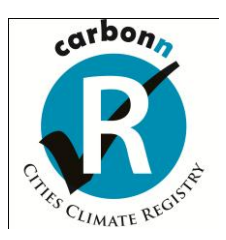

www.carbonn.org

The User Manual to carbon*n* (Bonn Center for Local Action and Reporting) and the carbon*n* Cities Climate Registry is published by ICLEI-Local Governments for Sustainability.

It is targeted at all Local Governments wishing to register with carbon*n* or the carbon*n* Cities Climate Registry. The Manual guides Local Governments through the registration process, provides assistance for the input of local climate data and gives a general overview of the reporting system.

The User Manual is not a static product and will be updated as the websites are further developed and new functionalities added. Please check for the latest version at www.carbonn.org/login/.

Any feedback and proposals for improvements should be brought to the attention of the carbon*n* Team in the ICLEI world Secretariat, carbonn@iclei.org.

### Contents

| Introduction                                                                | 4                     |
|-----------------------------------------------------------------------------|-----------------------|
| The Global Cities Covenant of Mayors – Mexico City Pact                     | 4                     |
| The carbonn Cities Climate Registry and its engine: carbonn                 | 4                     |
| A) Registration with the cCCR                                               | 6                     |
| Step 1: Creating your own cCCR account                                      | 7                     |
| Registering with the cCCR                                                   | 9                     |
| Step 2: Login and Edit your profile                                         | 10                    |
| Step 3: Completing your city profile                                        | 12                    |
| B) Reporting elements                                                       | 16                    |
| Reporting your City Commitments                                             | 18                    |
| Reporting your City Performance (GHG emissions)                             | 22                    |
| Government Inventories                                                      | 26                    |
|                                                                             | •                     |
| Community Inventories                                                       | 28                    |
| Community Inventories<br>Reporting your City Actions                        | 28                    |
| Community Inventories<br>Reporting your City Actions<br>C) Your City Report | 28<br>31<br><b>35</b> |

#### Introduction

#### The Global Cities Covenant of Mayors – Mexico City Pact

At the World Mayors Summit on Climate in Mexico City on 21 November 2010, two groundbreaking global initiatives were launched: the Global Cities Covenant on Climate – Mexico City Pact – and the carbonn® Cities Climate Registry (cCCR) as its reporting mechanism.

The Mexico City Pact scales up the cities' role and efforts in combating climate change globally. The Pact is a voluntary initiative of mayors and local authority representatives that consists of ten action points. By signing the Pact, signatories commit to advance local climate actions, including the reduction of emissions, adaptation to the impacts of climate change and fostering city-to-city cooperation.

The Mexico City Pact builds on existing efforts (e.g. Covenant of Mayors in Europe, US Mayors Climate Protection Agreement, Copenhagen World Catalogue of Local Climate Commitments) and achievements of global advocacy through the Local Government Climate Roadmap.

Article 4 of the Mexico City Pact envisages that signatories report their climate commitments, performance and actions regularly through the **carbonn® Cities Climate Registry (cCCR)**. Any city or local government that wishes to report their climate data through the cCCR, but does not want to make political commitment can also join the cCCR without signing the Mexico City Pact.

#### The carbonn Cities Climate Registry and its engine: carbonn

Developed by local governments for local governments, the cCCR ensures **transparency**, **accountability** and **comparability** and is the global response of local governments to **measurable**, **reportable**, **verifiable** climate action.

The Bonn Center for Local Climate Action and Reporting – carbonn is the engine behind the cCCR.

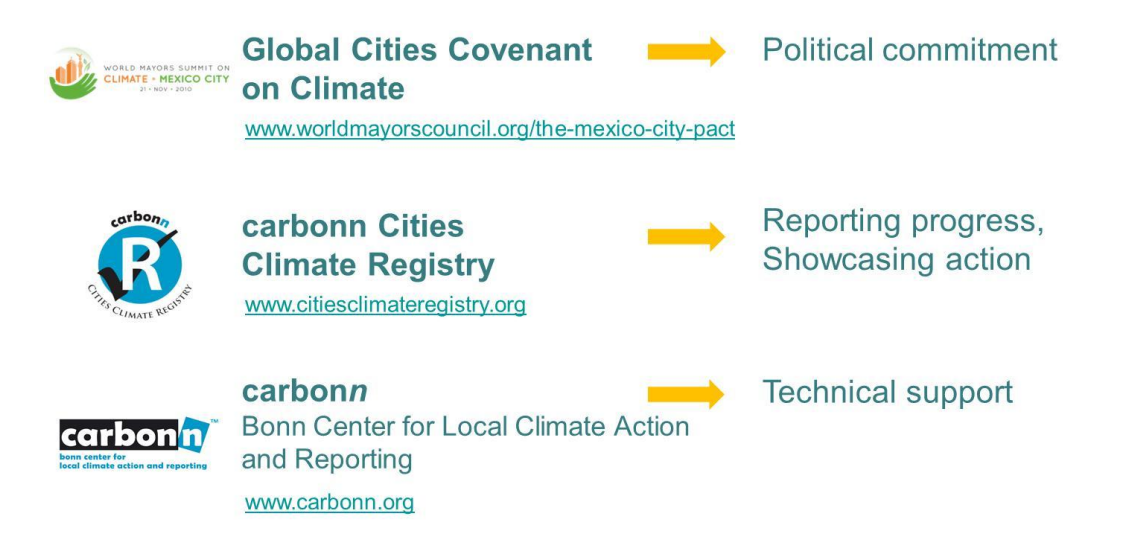

The carbonn Cities Climate Registry comprises four different categories of registrants:

- → <u>Mexico City Pact Signatories:</u> cities that sign the Mexico City Pact and thereby commit to reporting through the carbonn<sup>®</sup> Cities Climate Registry (pursuant to §4 of the Mexico City Pact).
- → <u>Registered Cities:</u> cities that have registered online with the carbonn<sup>®</sup> Cities Climate Registry and that have thereby expressed willingness to disclose information on commitments, emissions and actions.
- → <u>Reporting Cities:</u> cities that start reporting commitments, emissions and actions in the carbonn<sup>®</sup> Cities Climate Registry.

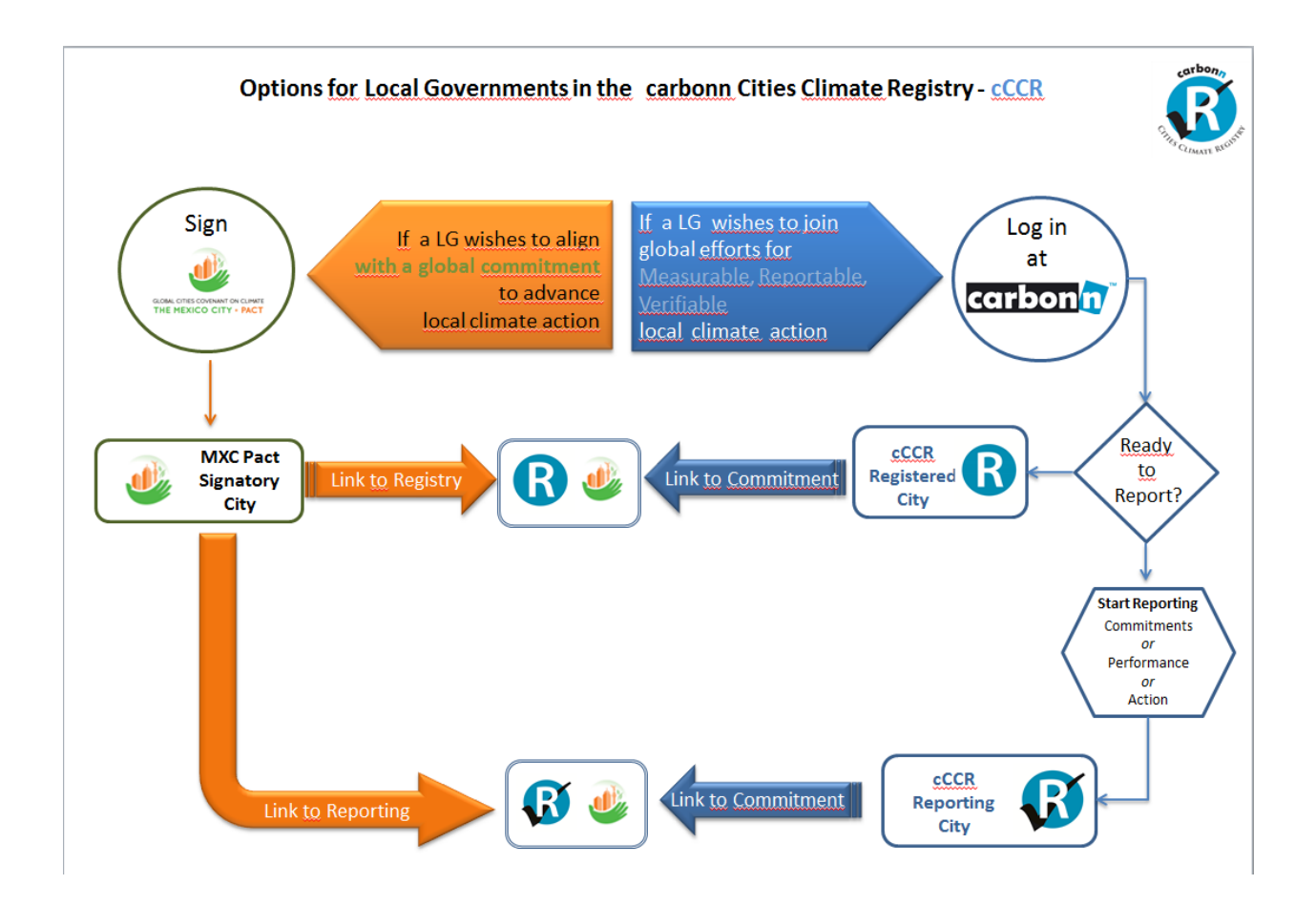

The question whether you, as a local government representative, decide to sign the Mexico City Pact depends on whether your local government wishes to link your local climate action to a political commitment (the Global Cities Covenant on Climate – Mexico City Pact).

By signing the **Mexico City Pact** a local government formally commits to reporting their local climate action through the **carbon***n* **Cities Climate Registry** (**cCCR**) within the next eight months.

If your local government is not yet ready to take this step, you can nevertheless register with the carbon*n*® Cities Climate Registry and start reporting your local climate data. Your local government can join the group of Mexico City Pact Signatories at any time by sending the signed form of the Global Cities Covenant on Climate – "Mexico City Pact" to <u>www.mexicocitypact.org</u>

You initially join as a cCCR registered city but are automatically upgraded to the cCCR reporting city status as soon as you start reporting in either one of the three areas, i.e. climate commitments, performance (=GHG emissions) or actions.

#### A) Registration with the cCCR

The carbon *n* Cities Climate Registry – and its engine carbon n – are online platforms for reporting and displaying cities' local climate activities and achievements. The entire process is done online through the carbon *n* webportal and allows 24 hours a day and 7 days a week access, convenient for local governments around the world.

The basics:

- > Access via www.carbonn.org or www.citiesclimateregistry.org.
- The actual data input will occur through carbonn, as the engine of the cCCR, at www.carbonn.org cities that join via the cCCR website (www.citiesclimateregistry.org) are redirected to the carbonn website for registration and data input. The summarized reports of the cCCR Cities will be shown on the cCCR website.
- Only one user account is available per local government, requiring the information for two different contacts:

1) the person who will be inputting the local climate data (most likely to be technical staff, such as the climate change coordinator or the energy manager, or even an external consultant); and

2) a contact person in the local government who is authorized to approve the data input (such as the head of the climate change or energy department, or the Mayor him/herself).

- Confirmation email and login information will be sent to the technical contact person's email address which also will be the username of your carbonn account.
- For signing the Global Cities Covenant on Climate (Mexico City Pact), please visit www.mexicocitypact.org

#### Step 1: Creating your own cCCR account

Join the cCCR, registration and data input into the system will take place on the carbon*n* website.

You reach the login page (**www.carbon***n***.org/login**) by either selecting the **LOGIN** link on the homepage or on the right-hand menu in all the subpages.

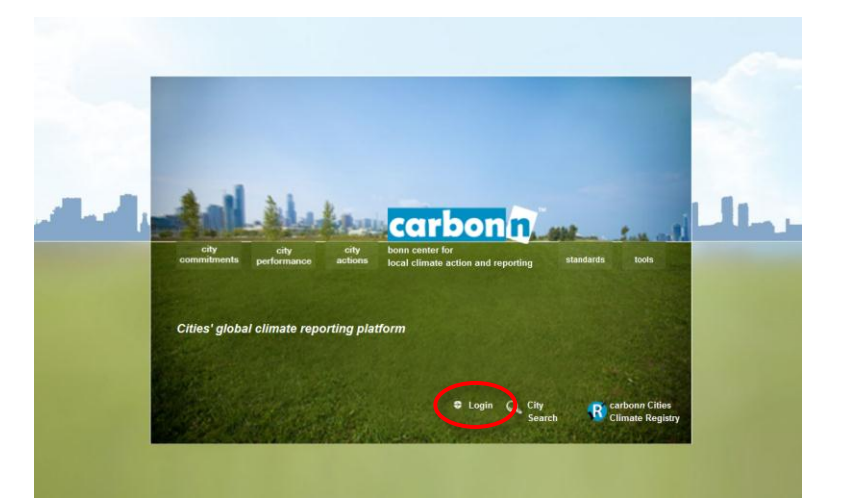

If you go through the cCCR website **www.citiesclimateregistry.org**, select **Join the cCCR** on the left-hand menu and click **REGISTER NOW** to be redirected to the carbon*n* login website.

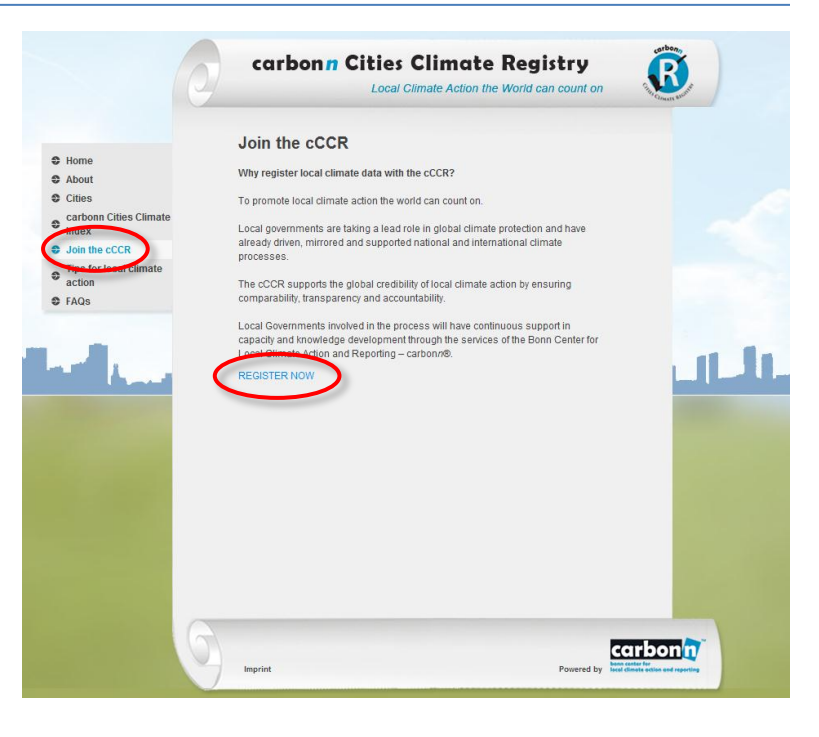

The login website (**www.carbonn.org/login**) allows returning users to access their accounts by filling in their username and password. To create a new account, however, have a look at the lower half of the website.

"Are you an official representative of your local government to provide input in carbon*n* and the carbon*n* Cities Climate Registry?"

Confirm by select the YES using the radio buttons.

Upon selecting this radio button, the box expands displaying the alternative option of registering with the carbon*n* Cities Climate Registry (cCCR).

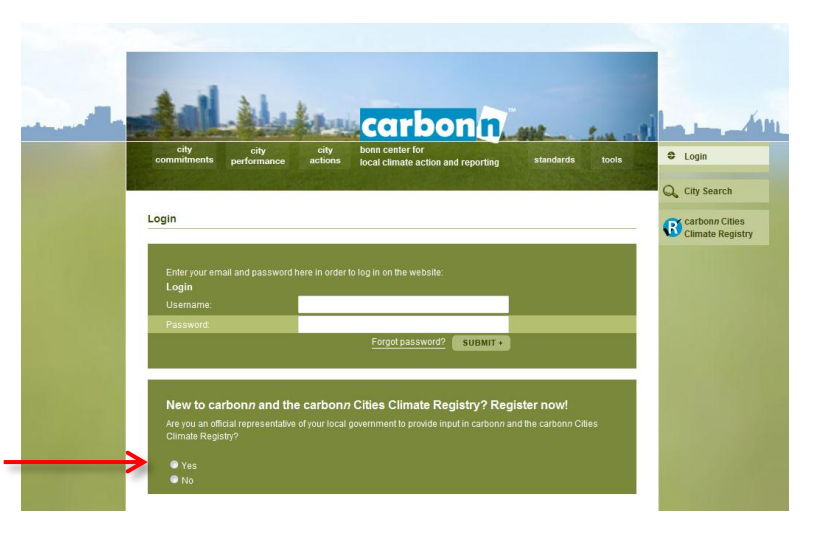

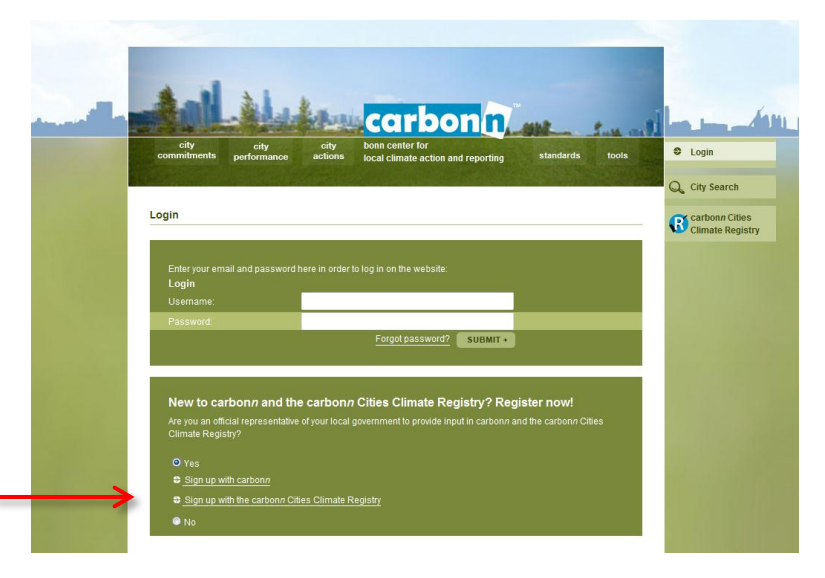

#### **Registering with the cCCR**

#### First of all, please input the name of your local government in English.

This information will later be used to identify your local government, e.g. in the city search, and will appear on the city reports. Please use the name that most people are acquainted with, such as:

"Mexico City" for "Ciudad de México"

The registration form for the cCCR then comprises two parts:

1) Contact information for the person who will be inputting the local climate data (most likely to be technical staff, such as the climate change coordinator or the energy manager, or even an external consultant);

2) Contact information for the person in the local government who is authorizing the data input (such as the head of the climate change or energy department, or the Mayor him/herself); and

Once you **SUBMIT** the completed form, you will receive the confirmation email from our carbon*n* team within a few minutes, please follow the link in the email to complete your registration.

## In case you to not receive this confirmation email from carbon*n*, please check the emails in your spam folder.

A second email is sent to you with your login information: username and password. Congratulations: You have successfully registered with the the cCCR!

#### Your Information

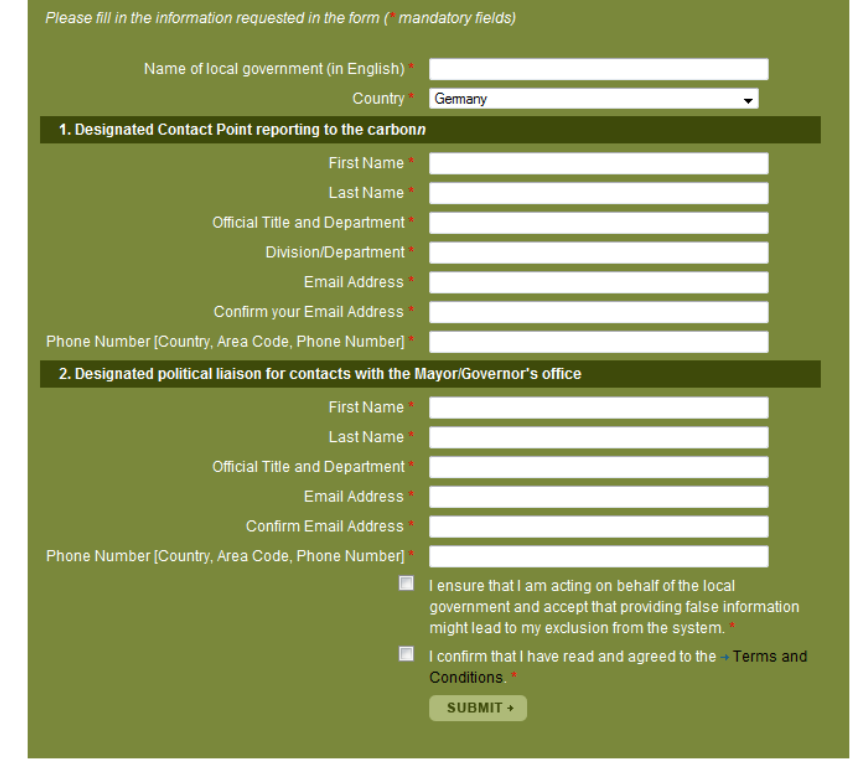

#### Step 2: Login and Edit your profile

Please use the **LOGIN** link at bottom of the carbonn homepage or the right-hand menu (as highlighted in the graphic), or go to www.carbonn.org/login.

To access to your account, enter:

Page | 10

- → Your username: email address of the technical contact person
- → Password: as has been sent to you in your confirmation email

If you have forgotten your password, you can request a new one by following the FORGOT PASSWORD link on the same page.

Enter your username (email address) and a new password will then be emailed to you.

carbon Climate Registr ord? SUBMIT n*n* and the carbon*n* Cities Climate Registry? Registe

When you have logged in you will be directed to your own personal the WELCOME page.

Here you can review your current status (cCCR registered cities, cCCR reporting cities), explore the extended functionalities, such as the data input and city search, and access additional resources available to you (e.g. guidance documents, your cCCR logo).

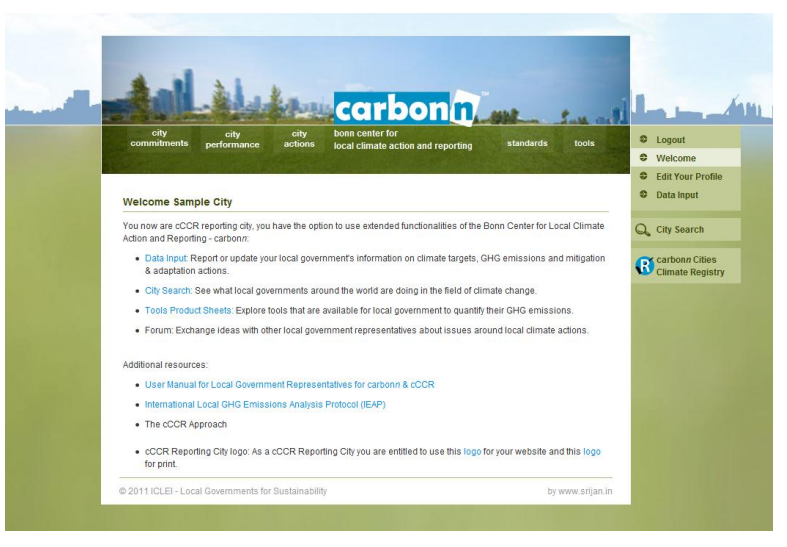

On the right-hand menu, select **EDIT YOUR PROFILE** to access and update the initial contact information you provided.

This is also the place where you can CHANGE YOUR PASSWORD.

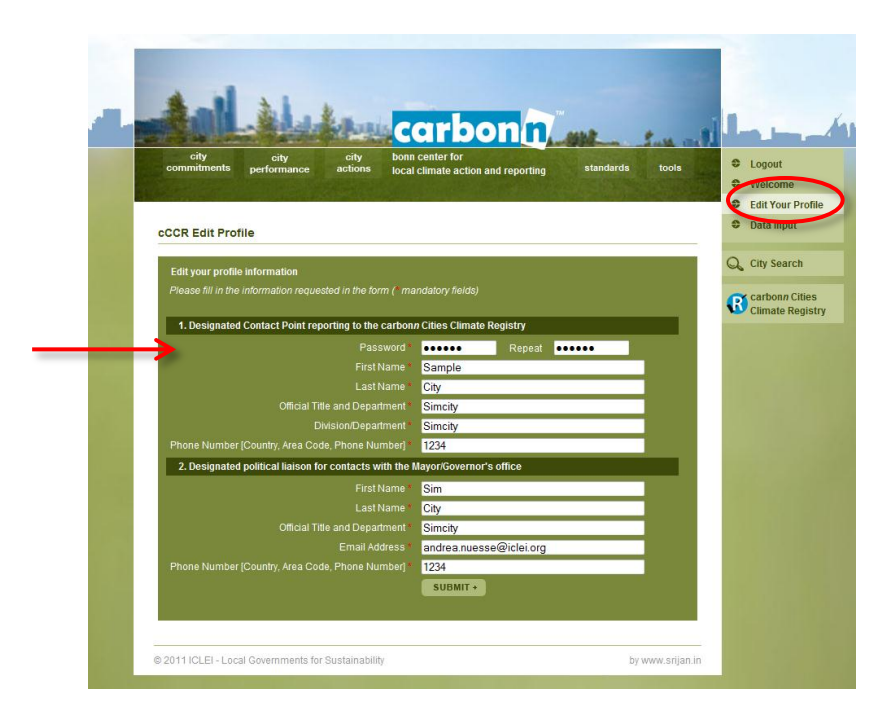

#### Step 3: Completing your city profile

As a first step, please complete your city profile by providing **general information about your local government**.

For this purpose, please select **DATA INPUT** from the right-hand menu and the City Information tab will open. It contains two sub tabs:

- → Information: general information about your local government and community.
- → Membership Info: your local government's participation in different city and climate networks.

| City Info City Commitments City Performance City Actions                                                                                                   | <ul> <li>Logout</li> <li>Welcome</li> <li>Edit Your Profile</li> <li>Data Input</li> </ul> |
|----------------------------------------------------------------------------------------------------|--------------------------------------------------------------------------------------------|
| Information Membership Info                                                                                                    | City Search                                                                                |
| Local Government Name (in English) Sample City<br>Local Government Legal Name Sample Stadt<br>Country Federal Republic of Germany<br>Region Western Europe |                                                                                            |
| Geography     Coviands       Predominant economy sector     Sector 3: Agriculture & Fishing                                                                |                                                                                            |

#### **General City Information**

Page | 13

- → Local Government Name (English): English name for your local government (if available) otherwise the name it is generally known by. This information is taken from your initial registration form and cannot be edited. If you need to make a change to this field, please contact the carbonn Team (carbonn@iclei.org).
- → Local Government Legal Name: Full legal name in your local language.
- → <u>Country</u>: As specified in your registration form. This can only be modified by the systems administrator. Please contact the carbonn team for any changes.
- → <u>Region</u>: Automatically assigned based on the selected country.
- → <u>Geography:</u> Select the attribute(s) that best describes the geography of your city. You can select multiple choices by holding down the "Control" button.
- → Economy: Select the predominant type of economy of your city (in terms of GDP).
- → Community Type: Select your city's type of community. 'District municipality' describes a community which constitutes part of a city (City municipality). 'Province' can either describe a local authority on federal level or on county level. For guidance on your specific case, please contact the carbonn Team.

| City Info City Commitments                       | City Performance City Actions                                                               |
|--------------------------------------------------|---------------------------------------------------------------------------------------------|
| Information Membership Info                      |                                                                                             |
| Local Government Name (in English)               | Sample City                                                                                 |
| Local Government Legal Name                      | Sample City                                                                                 |
| Country                                          | Federal Republic of Germany                                                                 |
| Region                                           | Western Europe                                                                              |
| Geography                                        | Coastal A<br>Drylands (E)<br>Highland T                                                     |
| Predominant economy sector                       | Sector 1: Industry & Manufacturing<br>Sector 2: Services<br>Sector 3: Agriculture & Fishing |
| Community Type                                   | Town / Village                                                                              |
| Community Information                            |                                                                                             |
| Latitude                                         | Click to Add                                                                                |
| Longitude                                        | Click to Add                                                                                |
| Size of Area (km²)                               | Click to Add                                                                                |
| Population                                       | Click to Add                                                                                |
| Community Energy Consumption (toe)               | Click to Add                                                                                |
| Community GDP (USD)                              | Click to Add                                                                                |
| Municipal Administration Information             |                                                                                             |
| Number of Employees                              | Click to Add                                                                                |
| Budget of City Council (USD)                     | Click to Add                                                                                |
| Purchasing Power Parity                          | Click to Add                                                                                |
| Municipal Administration Energy Consumption (toe | ) Click to Add                                                                              |

#### **Community Information**

- → <u>Latitude</u>: Enter the latitude of your city (in decimal format).
- → Longitude: Enter the longitude of your city (in decimal format).
- → <u>Size of Area:</u> Enter the size of area (km<sup>2</sup>) of the territory under the community's jurisdiction.
- → <u>Population</u>: Enter the number of inhabitants of your community.
- → Community Energy Consumption (toe): Enter the consumption of fuel, heat & electricity of the community in tonne of oil equivalent (toe).
- → <u>Community GDP (USD)</u>: Enter the number of community's gross domestic product in US dollars.

#### **Municipal Administration Information**

- → <u>Number of Employees</u>: Enter the total number of directly hired employees
- → <u>Budget of City Council (USD)</u>: Enter the number of total budget allocated to the community for administration and operation (in US \$).
- → <u>Budget of City Council (PPP)</u>: If available, enter the total budget allocated to the community for administration and operation, adjusted by Purchasing Power Parity.
- → <u>Municipal Administration Energy Consumption</u> (toe): Enter the consumption of fuel, heat & electricity of city's administration in tonne of oil equivalent (toe).

| City Info                 | City Commitments         | City Performance                                    | City Actions                                      |
|---------------------------|--------------------------|-----------------------------------------------------|---------------------------------------------------|
| Information               | Membership Info          |                                                     |                                                   |
| Local Government Name     | (in English)             | Sample City                                         |                                                   |
| Local Government Legal    | Name                     | Sample City                                         |                                                   |
| Country                   |                          | Federal Reput                                       | blic of Germany                                   |
| Region                    |                          | Western Europ                                       | De                                                |
| Geography                 |                          | Coastal<br>Drylands<br>Highland                     |                                                   |
| Predominant economy s     | ector                    | Sector 1: Indu<br>Sector 2: Serv<br>Sector 3: Agric | stry & Manufacturing<br>ices<br>culture & Fishing |
| Community Type            |                          | Town / Village                                      | •                                                 |
|                           |                          |                                                     |                                                   |
| Community Information     |                          |                                                     |                                                   |
| Latitude                  |                          | Click to Add                                        |                                                   |
| Longitude                 |                          | Click to Add                                        |                                                   |
| Size of Area (km²)        |                          | Click to Add                                        |                                                   |
| Population                |                          | Click to Add                                        |                                                   |
| Community Energy Cons     | sumption (toe)           | Click to Add                                        |                                                   |
| Community GDP (USD)       |                          | Click to Add                                        |                                                   |
|                           |                          |                                                     |                                                   |
| Municipal Administration  | Information              |                                                     |                                                   |
| Number of Employees       |                          | Click to Add                                        |                                                   |
| Budget of City Council (U | ISD)                     | Click to Add                                        |                                                   |
| Purchasing Power Parity   |                          | Click to Add                                        |                                                   |
| Municipal Administration  | Energy Consumption (toe) | Click to Add                                        |                                                   |

#### **Membership Information**

This section is related to membership of your city to national, regional or global initiatives. Please tick as appropriate or indicate any other initiative that is not listed here.

#### **National Initiatives:**

- → Climate Alliance (Klimabündnis Germany)
- ➔ ICLEI National Office: Please tick, if you are a member of ICLEI National Office (e.g. ICLEI USA, ICLEI Japan office)
- → US Conference of Mayors (USA)

#### **Regional Initiatives:**

Page | 15

- → EU Covenant of Mayors (Europe)
- → ICLEI Regional Office: Please tick, if you are a member of ICLEI Regional Office (e.g. ICLEI European Secretariat, ICLEI South Asian Secretariat)

#### **Global Initiatives:**

- → C40 Member
- ➔ ICLEI Member: Please tick, if you are a member of ICLEI Local Governments for Sustainability.
- ➔ Metropolis
- → UCLG Member (United Cities and Local Governments)
- → UNEP Climate Neutral Network Member
- ➔ Other: Please specify any other Local Government Associations you are a member of.

| City Info City Commitments                 | City Performance City Actions |
|--------------------------------------------|-------------------------------|
| Information Membership Info                |                               |
| National Initiatives                       |                               |
| Climate Alliance                           | •                             |
| ICLEI National Office                      | •                             |
| US Conference of Mayors                    | •                             |
| Other                                      | Click to Add                  |
| Regional Initiatives                       |                               |
| EU Covenant of Mayors                      | -                             |
| ICLEI Regional Office                      | •                             |
| Other                                      | Click to Add                  |
| Global Initiatives                         |                               |
| C40                                        | •                             |
| ICLEI-Local Governments for Sustainability |                               |
| Metropolis                                 |                               |
| United Cities and Local Governments (UCLG) |                               |
| UNEP Climate Neutral Network               |                               |
| Other                                      | Click to Add                  |

#### **B)** Reporting elements

Having completed your city profile, you can proceed with reporting your local climate data in the fields of climate commitments, GHG emissions (= performance), and mitigation and adaptation actions.

- Once you have successfully created a user account, you can access the system anytime and complete your local government's data record at your own convenience.
- > Input the data you have already available rather than focusing on the gaps in your climate data. For example, you can start with any climate related target (e.g.  $CO_2$  reduction or renewable energy targets) and implemented before moving on to the more complex GHG emission inventory section.
- Add an entry in at least one of the three climate data areas (commitments, GHG emissions, actions) to gain the status of cCCR Reporting City assuming you have. Each additional entry will be recognized on the cCCR website, demonstrating the completeness of your reporting.

#### What will cities be reporting on?

The reporting structure follows the overall set-up of the websites and local governments have the opportunity to report their commitments, performance (GHG emissions) and climate actions.

| Commitments                                                                                                    | Performance<br>(GHG Emissions)                                                                          | Local Climate Actions                                                                    |
|----------------------------------------------------------------------------------------------------|----------------------------------------------------------------------------------------------------|------------------------------------------------------------------------------------------|
| <ul> <li>CO<sub>2</sub></li> <li>CO<sub>2</sub>e</li> <li>Carbon Intensity</li> <li>Renewable Energy</li> <li>Energy Efficiency</li> </ul> | <ul> <li>Local Government emissions<br/>inventory</li> <li>Community emissions<br/>inventory</li> </ul> | <ul> <li>Mitigation actions</li> <li>Adaptation actions</li> <li>Action Plans</li> </ul> |
| Government and/or Community<br>level<br>Absolute or Business-As-Usual                                                                      | Guided by the International Local<br>Government GHG Emissions<br>Analysis Protocol (IEAP)               | For completed, planned or on-<br>going actions                                           |

To join the group of **cCCR Reporting Cities**, log into the carbon*n* website and submit your local government's climate relevant information.

To access the data input part, log into carbon*n* using your username (email address) and allocated password. Then select the **DATA INPUT** link on the right-hand menu.

You can then choose which section you want to start with: City Commitments, City Performance or City Actions. Remember to save every new entry before moving to another tab.

| city<br>commitments | city<br>performan        | city<br>ce actions | about carbo<br>partners | onn         | orting sta  | andar is tools | <ul><li>Logo</li><li>Well</li></ul> |
|---------------------|--------------------------|--------------------|-------------------------|-------------|-------------|----------------|-------------------------------------|
| Data Input          |                          | •                  |                         | V           |             | V              | Data                                |
| City Info           |                          | City Commitments   | City F                  | Performance | City Act    | ions           | Q City                              |
| Commitment          | s                        |                    |                         |             |             |                |                                     |
| Reported Co         | mmitments                |                    |                         |             |             | Add New        |                                     |
| Boundary *          | Туре                     | Target Value %     | Reference               | Base Year   | Target Year |                |                                     |
| Community           | CO <sub>2</sub>          | 20                 | Absolute                | 1992        | 2020        | Edit Delete    |                                     |
| Community           | Renewable<br>Energy (RE) | 12                 | n/a                     | 2011        | 2025        | Edit Delete    |                                     |
| Government          | CO <sub>2</sub> e        | 30                 | Absolute                | 2005        | 2030        | Edit Delete    |                                     |
| Government          | Renewable<br>Energy (RE) | 15                 | n/a                     | 2011        | 2031        | Edit Delete    |                                     |
| Government          | Renewable<br>Energy (RE) | 15                 | n/a                     | 2011        | 2031        | Edit Delete    |                                     |

#### **Reporting your City Commitments**

Page | 18

Choose the **CITY COMMITMENTS** tab to view previous entries about your city's climate related targets and to add new ones.

The following types of targets can be recorded in the system:

- $\rightarrow$  CO<sub>2</sub>: an absolute or BAU target for reducing CO<sub>2</sub> emissions
- → CO<sub>2</sub>e: an absolute or BAU target for reducing CO<sub>2</sub> equivalent emissions
- → Carbon Intensity: reduction target of the carbon intensity per unit output (US\$ 1000)
- → Energy Efficiency: improvement target for energy efficiency
- → Renewable energy: target value of energy sourced from renewables

Once you start uploading information, this section will also enable you to **EDIT**, **DELETE** or **ADD** new commitments.

Please note that all the commitment targets should be recorded as a **positive percentage value between 0** – 100%.

For CO<sub>2</sub>, CO<sub>2</sub>e and Carbon Intensity this is the REDUCTION value, whereas for Energy Efficiency the IMPROVEMENT value and Renewable Energy the TARGET value are requested.

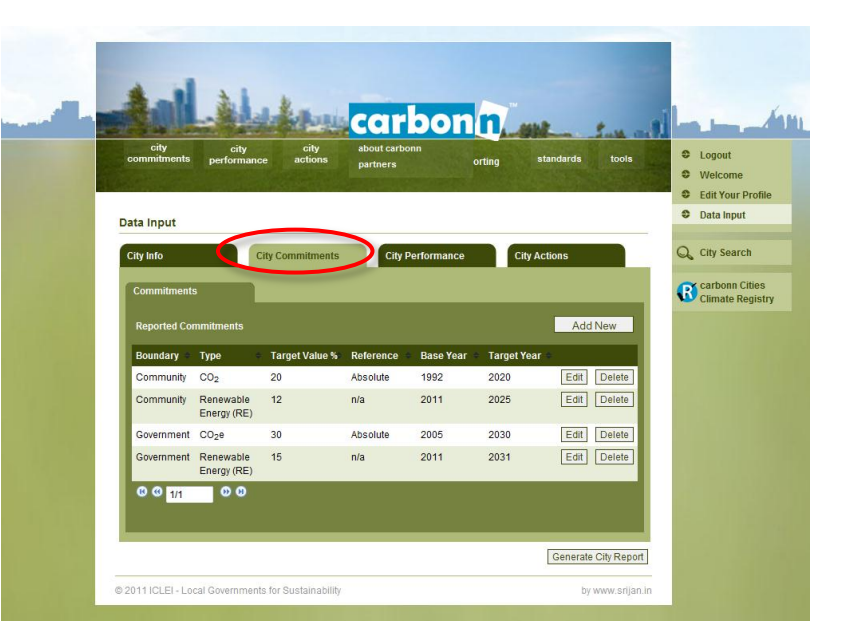

#### Add a new City Commitments

Click the **ADD NEW** button and you are able to report your climate commitments.

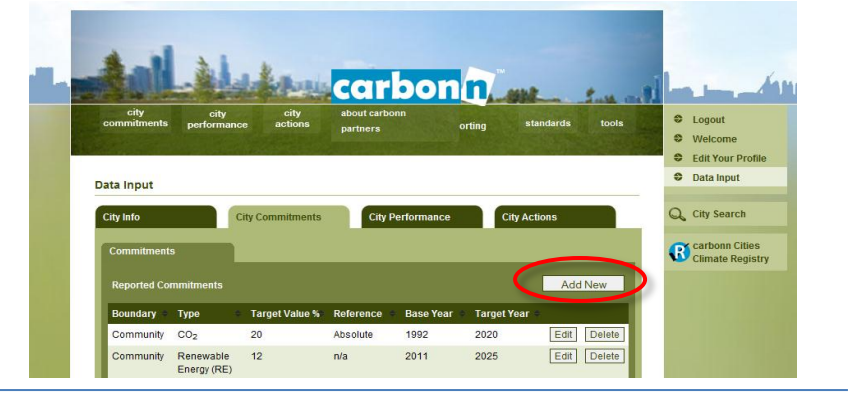

→ Boundary: A commitment can apply to two different boundaries – government (= a target a local government sets for its own operations) or community (= a target set by the local government for the entire community)

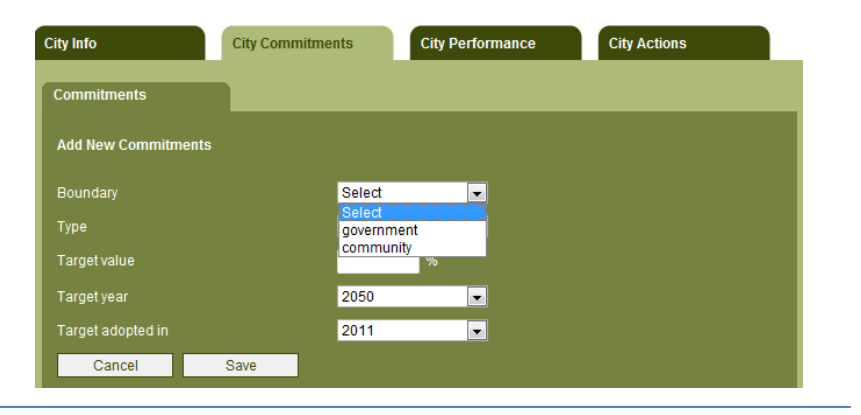

→ <u>Type</u>: Choose the type of climate related target you wish to record (see previous page for an explanation on the different commitments).

The data input interface changes with the choice of commitment type.

| City Info           | City Commitments | City Performance                      | City Actions |
|---------------------|------------------|---------------------------------------|--------------|
| Commitments         |                  |                                       |              |
| Add New Commitments |                  |                                       |              |
| Boundary            | Select           | •                                     |              |
| Туре                | Select           | -                                     |              |
| Target value        | Select           | n Intensity (CI)                      |              |
| Target year         | CO2e             |                                       |              |
| Target adopted in   | Renev<br>Energ   | vable Energy (RE<br>y Efficiency (EE) |              |
| Cancel              | Save             |                                       |              |

The static fields required for most of the targets are as follows:

- → <u>Target value</u>: Input the target value (%) of the commitment
- → <u>Target year:</u> Target year for the commitment.
- → <u>Target adopted in</u>: Year in which the commitment was officially adopted by the local government.

 City Info
 City Commitments

 Commitments

 Add New Commitments

 Boundary

 Type

 Select

 Target value

 %

 Target value

 %

 Target value

 %

 Target value

 Save

Please note that all the commitment targets should be recorded as a **positive percentage value between 0 – 100%.** For  $CO_2$ ,  $CO_2e$  and Carbon Intensity this is the REDUCTION value, whereas for Energy Efficiency the IMPROVEMENT value and Renewable Energy the TARGET value are requested.

There are a number of fields that are specific to certain targets.

For CO<sub>2</sub>, CO<sub>2</sub>e, Carbon Intensity and Energy Efficiency:

→ <u>Base year:</u> Reference year which the target is compared to

For CO<sub>2</sub> and CO<sub>2</sub>e:

- → <u>Reference:</u> Please select whether the  $CO_2$  (equivalent) commitment is
  - Absolute: defines absolute reduction of GHG emissions in the target year compared to base year
  - Business as Usual (BAU): reduction of GHG emissions in target year compared to the BAU scenario

| City Info           | City Commitments | City Performance | City Actions |  |
|---------------------|------------------|------------------|--------------|--|
| Commitments         | 1                |                  |              |  |
| Add New Commitments |                  |                  |              |  |
| Boundary            | govern           | ment 💌           |              |  |
| Туре                | C02              | •                |              |  |
| Reference           | Select           | <b></b>          |              |  |
| Target value        | absolu           | ite              |              |  |
| Base year           | 2011             | ess as usual (BA |              |  |
| Target year         | 2050             |                  |              |  |
| Target adopted in   | 2011             |                  |              |  |
| Cancel              | Save             |                  |              |  |

For Carbon Intensity:

- → <u>Carbon Intensity in base year value</u>: If available, input the Carbon Intensity in the base year (in tCO<sub>2</sub>e/US\$1000).
- → <u>Carbon intensity value (target year)</u>: If available, input the CI value in the target year (in tCO<sub>2</sub>e/US\$1000).

At the end of each entry, press the **SAVE** button to ensure your commitments is entered into the system, or **CANCEL** to abandon the transaction.

You are then redirected to the commitment overview page, where you can review your entries, or continue to **ADD** more commitments.

#### **Edit or delete City Commitments**

On the initial overview page for city commitments you have the option to review, **EDIT** or **DELETE** the entries.

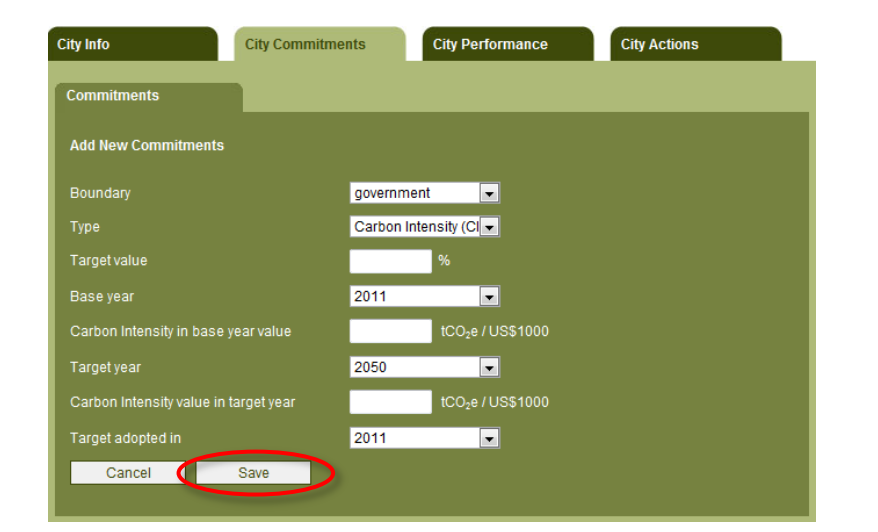

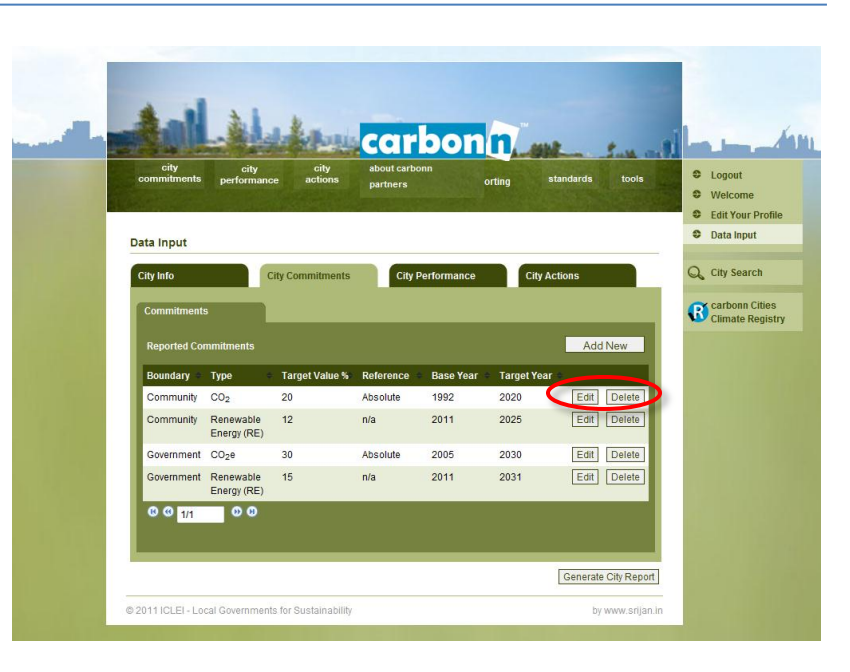

#### **Reporting your City Performance (GHG emissions)**

The City Performance refers greenhouse gas emissions inventories applicable for your city. More detailed guidance on principles of local GHG emissions accounting and reporting is provided in International Local Government GHG Emissions Analysis Protocol (IEAP), available at **www.iclei.org/ghgprotocol**.

It is important to note that:

- Local GHG emission inventories can consist of two different categories: Government (= emissions arising from Local Government operations) or Community (= emissions arising from the actions of the entire community). The data input forms are tailored to enable input of both of these inventories separately for each year. In most cases, government emissions are a subset of community emissions as well.
- ➤ The data input form enables local governments to either input emissions data for overall sectors or give a more detailed breakdown of numbers for the subsectors. The breakdown of these numbers is only available to the local government itself and will not be published. Only the emissions profile (i.e. the sectors and their contribution to the overall footprint) of a city will be displayed on individual city reports.
- The current input format requests the data as a sum of direct emissions (Scope 1) and indirect energy emissions (Scope 2) unless stated otherwise which are summarized in Table.1 and Table.2 For further definitions of Scopes, please refer to IEAP. In future, advanced options will be available that will allow a further breakdown.
- The data input into carbonn takes place in form of actual emissions data (in tonnes of CO<sub>2</sub>equivalent) rather than activity data (e.g. MWh or liters of fuel).

|                                                                                                    |              |              |           | Wa                         |                 |                     |
|----------------------------------------------------------------------------------------------------|--------------|--------------|-----------|----------------------------|-----------------|---------------------|
| Sectors                                                                                                    | Buildings    | Facilities   | Transport | Solid<br>Waste<br>Disposal | Other<br>Wastes | Others<br>Emissions |
| Scope 1<br>(direct GHG emissions<br>from consumption of<br>fossil fuels or process<br>related emissions)         | V            | V            | N         | $\checkmark$               | $\checkmark$    | V                   |
| Scope 2<br>(indirect GHG emissions<br>due to consumption of<br>electricity or energy (for<br>heating or cooling) | $\checkmark$ | $\checkmark$ | V         | Х                          | Х               | Х                   |
| Scope 3<br>(Other indirect GHG<br>emissions)                                                                     | X            | Х            | Х         | $\checkmark$               | Х               | Х                   |

Table.1 - Government Emissions reporting coverage in carbonn

#### Table.2 - Community Emissions reporting coverage in carbonn

|                                                                                                    |              |              |              |              | Waste                      |                 |                    |
|----------------------------------------------------------------------------------------------------|--------------|--------------|--------------|--------------|----------------------------|-----------------|--------------------|
| Sectors                                                                                                    | Residential  | Commercial   | Industrial   | Transport    | Solid<br>Waste<br>Disposal | Other<br>Wastes | Other<br>Emissions |
| Scope 1<br>(direct GHG<br>emissions from<br>consumption<br>of fossil fuels<br>or process<br>related<br>emissions)         | $\checkmark$ | V            | V            | V            | V                          | V               | V                  |
| Scope 2<br>(indirect GHG<br>emissions due<br>to consumption<br>of electricity or<br>energy (for<br>heating or<br>cooling) | $\checkmark$ | $\checkmark$ | $\checkmark$ | $\checkmark$ | Х                          | Х               | Х                  |
| Scope 3<br>(Other indirect<br>emissions)                                                                                  | Х            | Х            | Х            | Х            | $\checkmark$               | Х               | Х                  |

#### Add a new GHG Emissions Inventory

Choose the **CITY PERFORMANCE** tab to view previous entries about your city's climate related targets and to add new ones.

Following ICLEI's International Local Government Protocol the system differentiates between emissions arising from local government operations (**GOVERNMENT**) and emissions generated by the entire community (**COMMUNITY**).

Select with the radio button on top of the page whether you want to **VIEW** and/or **ADD** inventories for your **GOVERNMENT** or **COMMUNITY** emissions.

The sectors that Local Governments are requested to report in differ for government inventories and community inventories.

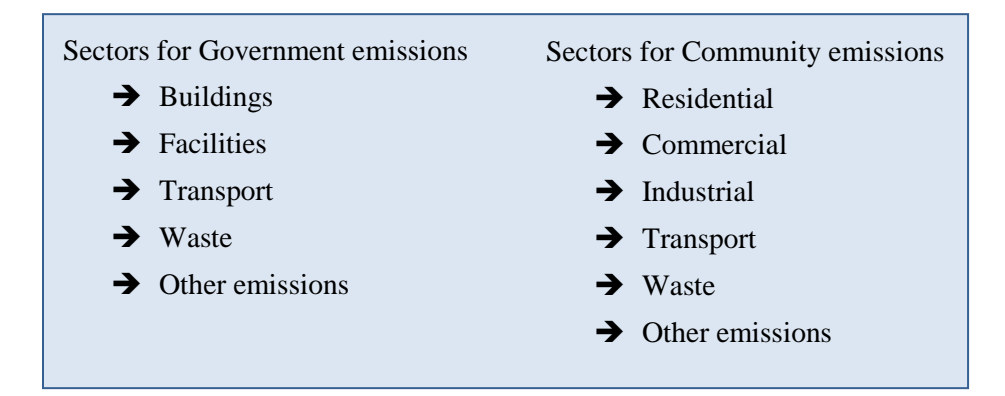

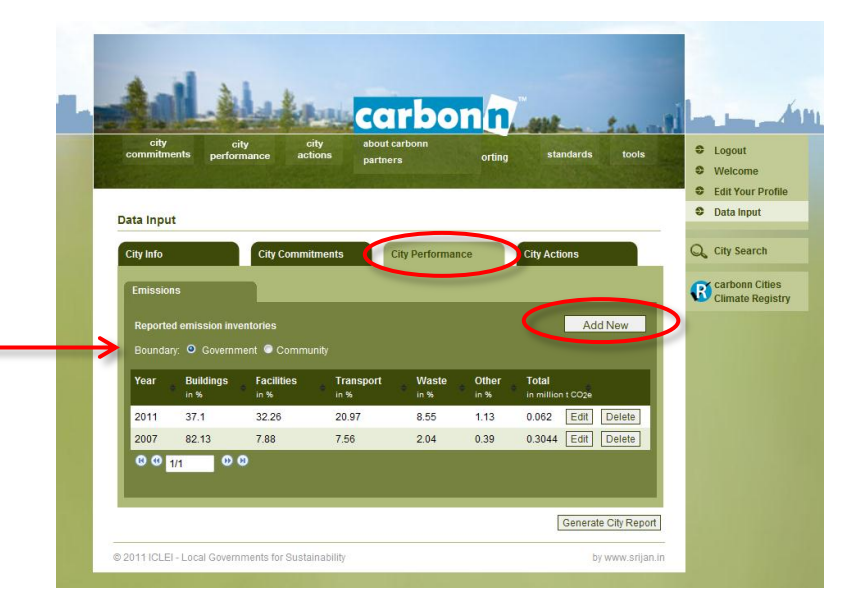

For both the Government and the Community emission inventories, the first section of the input form requests the same information.

- → <u>Inventory year</u>: Select the year of your GHG emissions inventory.
- → <u>Software tool used</u>: If you used software for your GHG emissions accounting, please input the name of the software (e.g. HEAT, ECORegion, etc).
- → <u>Internal expert:</u> Please give the name of the Local Government staff working on the GHG emissions inventory.
- → External expert: If you have worked with an external service provider to reach your GHG emissions baseline, please give the name of the company or individual consultant.
- → <u>Has your GHG emissions inventory been verified?</u> Please tick, if you had your inventory verified by a third party.

Page | 25

→ <u>Verifier Name:</u> Please give the name of the company or consultant who has verified the inventory.

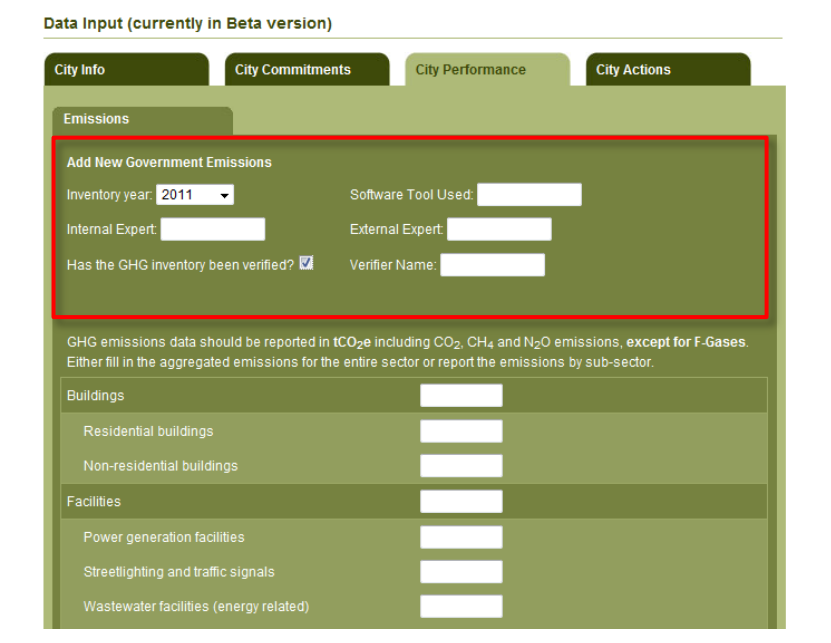

#### **Government Inventories**

Page | 26

Enter the emissions of each sector in tons  $CO_2$  equivalent including  $CO_2$ ,  $CH_4$  and  $N_2O$  (except the F-Gases field where you can report on any HFC, PFC,  $SF_6$  gases). All entries should indicate sum of GHG emissions (tCO<sub>2</sub>e) from Scope 1 and Scope 2, unless otherwise stated.

- → <u>Buildings</u>: sum of GHG emissions from residential and nonresidential buildings.
  - <u>Residential buildings:</u> e.g. houses, dormitories.
  - <u>Non-residential buildings:</u> e.g. office buildings, hospitals, schools, libraries, community amenities, etc.
- → <u>Facilities:</u> sum of GHG emissions from power generation, streetlights and traffic signals, energy related emissions of wastewater facilities and other facilities.
  - <u>Power generation facilities:</u> power generation facilities owned or operated by the local government.
  - <u>Street lighting and traffic signals:</u> street lights and traffic lights owned or operated by the local government.
  - <u>Wastewater facilities (energy related)</u>: emissions from fuel and electricity use in wastewater treatment facilities owned or operated by the local government.
  - <u>Other facilities:</u> other facilities owned or operated by the local government, e.g. Asphalt production.

| GHG emissions da<br>Either fill in the agg | ata should be report<br>regated emissions | ted in <b>tCO₂e</b> includir<br>for the entire sector | ng CO <sub>2</sub> , CH <sub>4</sub> an<br>r or report the | nd N <sub>2</sub> O emissions, <b>except for F-</b> 4<br>emissions by sub-sector. | Gases. |
|--------------------------------------------|-------------------------------------------|-------------------------------------------------------|------------------------------------------------------------|-----------------------------------------------------------------------------------|--------|
| Buildings                                  |                                           |                                                       |                                                            |                                                                                   |        |
| Residential build                          |                                           |                                                       |                                                            |                                                                                   |        |
| Non-residential                            | buildings                                 |                                                       |                                                            |                                                                                   |        |
| Facilities                                 |                                           |                                                       |                                                            |                                                                                   |        |
| Power generation                           |                                           |                                                       |                                                            |                                                                                   |        |
| Streetlighting an                          | d traffic signals                         |                                                       |                                                            |                                                                                   |        |
| Wastewater faci                            |                                           |                                                       |                                                            |                                                                                   |        |
| Other facilities                           |                                           |                                                       |                                                            |                                                                                   |        |
| Transport                                  |                                           |                                                       |                                                            |                                                                                   |        |
| Transit vehicles                           |                                           |                                                       |                                                            |                                                                                   |        |
| Non-transit vehi                           |                                           |                                                       |                                                            |                                                                                   |        |
| Waste                                      |                                           |                                                       |                                                            |                                                                                   |        |
| Solid waste disp                           |                                           |                                                       |                                                            |                                                                                   |        |
| Biological treatm                          |                                           |                                                       |                                                            |                                                                                   |        |
| Incineration and                           |                                           |                                                       |                                                            |                                                                                   |        |
| (Waste)water tre                           | atment & discharge                        |                                                       |                                                            |                                                                                   |        |
| Other emissions                            |                                           |                                                       |                                                            |                                                                                   |        |
| F-Gases (tCO <sub>4</sub> e                | for HFC.PFC.SE.)                          |                                                       |                                                            |                                                                                   |        |
| Other industrial                           |                                           |                                                       |                                                            |                                                                                   |        |
| Agriculture_fores                          | stry & land use                           |                                                       |                                                            |                                                                                   |        |
| Fugitive emissio                           | ins                                       |                                                       |                                                            |                                                                                   |        |
| Please tick if you w                       | ould like to keep th                      | e absolute governm                                    | nent emission                                              | s level confidential                                                              |        |
| Cancel                                     | Save                                      |                                                       |                                                            |                                                                                   |        |

- → <u>Transport:</u> sum of GHG emissions from transit and nontransit vehicles.
  - <u>Transit vehicles</u>: e.g. Government's cars, ambulances, police cars, public transport (if owned or operated by the local government), including local transit systems.
  - <u>Non-transit vehicles:</u> e.g. Construction Cranes.
- → <u>Wastes:</u> sum of GHG emissions from waste operations.
  - <u>Solid waste disposal</u>: Emissions from solid waste disposal, including waste from previous years.
  - Biological treatment of solid waste
  - Incineration and open burning

Page | 27

- (Waste) water treatment & discharge (direct emissions): Process related emissions.
- → Other emission: sum of GHG emissions from other sources.-
  - <u>F-Gases:</u> Emissions of HFC, SF<sub>6</sub>, and PFC from all sources (refrigerants production, aluminum production, etc.).
  - <u>Other industrial emissions:</u> Process related emissions from other industrial processes, e.g. cement production.
  - <u>Agriculture, forestry & land use:</u> Emissions from Agriculture, Forestry and Land Use, e.g. Livestock, Fertilizers, Land use change.
  - <u>Fugitive emissions:</u> Emissions from transport of flaring of gas, oil and coal.

If you do not wish to publicly display absolute GHG emissions values, please indicate by ticking relevant box.

Remember to SAVE your entry before leaving the page.

| _ |  |  |
|---|--|--|
|   |  |  |
|   |  |  |
|   |  |  |
|   |  |  |
|   |  |  |
|   |  |  |
|   |  |  |
|   |  |  |
|   |  |  |
|   |  |  |
|   |  |  |
|   |  |  |
|   |  |  |

#### **Community Inventories**

Enter the emissions of each sector in tons  $CO_2$  equivalent including  $CO_2$ ,  $CH_4$  and  $N_2O$  (except the F-Gases field where you can report on any HFC, PFC, SF<sub>6</sub> gases). All entries should indicate sum of GHG emissions (tCO<sub>2</sub>e) from Scope 1 and Scope 2, unless otherwise stated.

- → <u>Residential</u>: sum of GHG emissions from single-family, multifamily and other residential houses
  - <u>Single family homes</u>
  - Multi-family homes
  - <u>Other residential emissions</u>
- → <u>Commercial:</u> sum of GHG emissions from offices, hotels-health · centers, educational institutions, shops, terminal and ports
  - Offices

Page | 28

- <u>Hotels Health:</u> e.g. hotels, clinics, hospitals, courts and prisons within the community.
- <u>Educational institutions:</u> e.g. in schools, universities & museums within the community.
- <u>Shops</u>: e.g. shops, shopping malls & warehouses within the community.
- <u>Terminals and ports:</u> Bus Terminals, Ports & Airports within the community.
- → <u>Industrial:</u> sum of GHG emissions from power facilities and other industrial plants
  - <u>Power generation facilities</u>
  - Other industrial plants

| Residential                                   |                                    |              |
|-----------------------------------------------|------------------------------------|--------------|
| Single family homes                           |                                    |              |
|                                               |                                    |              |
| Other residential emissions                   |                                    |              |
| Commercial                                    |                                    |              |
|                                               |                                    |              |
|                                               |                                    |              |
| Educational institutions                      |                                    |              |
|                                               |                                    |              |
| Terminals and ports                           |                                    |              |
| Industrial                                    |                                    |              |
| Power generation facilities                   |                                    |              |
|                                               |                                    |              |
| Transport                                     |                                    |              |
| Transit vehicles                              |                                    |              |
| Non-transit vehicles                          |                                    |              |
| Waste                                         |                                    |              |
| Solid waste disposal                          |                                    |              |
| Biological treatment of solid waste           |                                    |              |
| Incineration and open burning                 |                                    |              |
| (Waste) water treatment and discharge         | (direct                            |              |
|                                               |                                    |              |
| Other emissions                               |                                    |              |
| F-Gases (tCO₂e for HFC,PFC,SF₅)               |                                    |              |
|                                               |                                    |              |
|                                               |                                    |              |
|                                               |                                    |              |
| Please tick if you would like to keep the ab- | solute community emissions level ( | confidential |

- <u>Transit vehicles:</u> e.g. local transit systems, on-road vehicles.
- Non-transit vehicles

Page | 29

- $\rightarrow$  <u>Waste:</u> sum of GHG emissions from waste operations.
  - <u>Solid waste disposal:</u> including waste from previous years.
  - Biological treatment of solid waste
  - Incineration and open burning
  - (Waste) water treatment and discharge (direct emissions): Process related emissions from wastewater treatment and discharge.
- → Other emissions: sum of GHG emissions from all other sources -
  - <u>F-Gases from all sources</u>: Emissions of HFC, SF6, and PFC from all sources, e.g. refrigerants production, aluminum production, etc.
  - <u>Other Industrial Emissions:</u> Process related emissions from other industrial processes, e.g. cement production.
  - <u>Agriculture-Forestry-Land use:</u> Emissions from Agriculture, Forestry and Land Use, e.g. Livestock, Fertilizers, Land use change.
  - <u>Fugitive emissions</u>: Emissions from transport of flaring of gas, oil and coal.

If you do not wish to publicly display absolute GHG emissions values, please indicate by ticking relevant box.

Remember to press **SAVE** before leaving the page.

| Residential                                               |  |
|-----------------------------------------------------------|--|
| Single family homes                                       |  |
|                                                           |  |
|                                                           |  |
| Commercial                                                |  |
|                                                           |  |
|                                                           |  |
| Educational institutions                                  |  |
|                                                           |  |
| Terminals and ports                                       |  |
| ndustrial                                                 |  |
| Power generation facilities                               |  |
|                                                           |  |
| Transport                                                 |  |
|                                                           |  |
| Non-transit vehicles                                      |  |
| Vaste                                                     |  |
|                                                           |  |
|                                                           |  |
|                                                           |  |
| (Waste) water treatment and discharge (direct emissions)  |  |
| Other emissions                                           |  |
| F-Gases (tCO <sub>2</sub> e for HFC,PFC,SF <sub>6</sub> ) |  |
|                                                           |  |
|                                                           |  |
| Fugitive emissions                                        |  |
|                                                           |  |

#### Viewing, editing and deleting an inventory

On the initial overview page for city performance you have the option to review, **EDIT** or **DELETE** the entries.

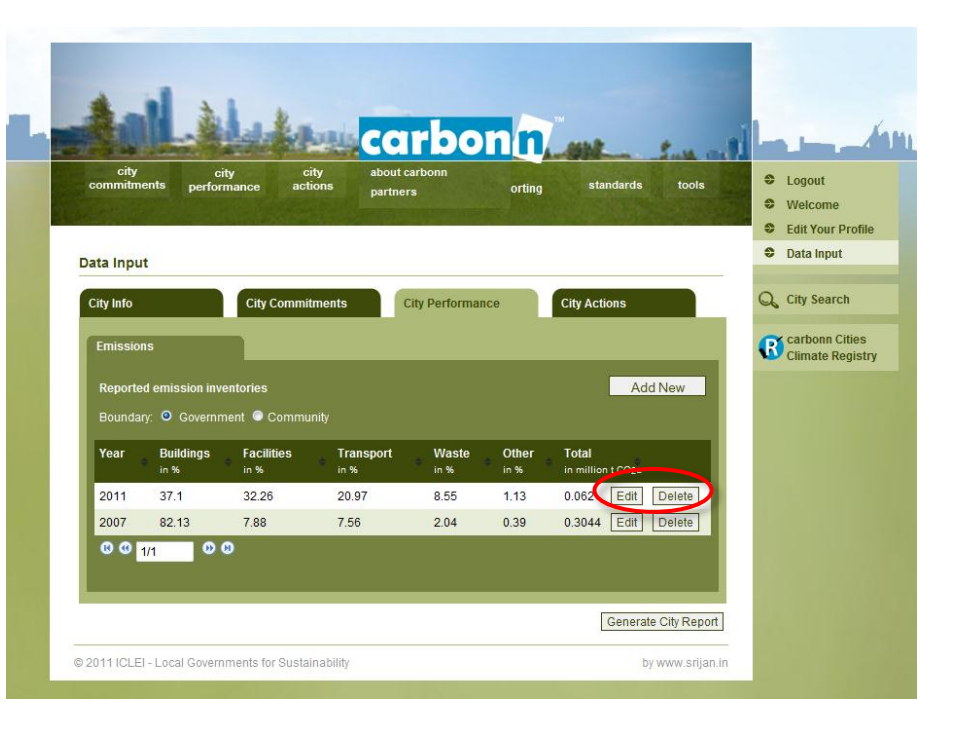

#### **Reporting your City Actions**

In this section, Local government can report their actions and action plans on climate change mitigation and adaptation, not only those one that have been already implemented but also those actions that are in the progress or planning stages and are still looking for funding.

- Report your mitigation and adaptation actions. Keep in mind that some actions might not necessarily labeled and recognized as a climate action within your local government, but report anything that has an impact on mitigation or adaptation work.
- You are able to enter actions that have been completed, that are currently in progress and even actions that you have planned but might not have yet found funding for. The system will give visibility to such cases and point out any gaps between planned action and gaps in funding.
- Upload any action plans that impact your low carbon development strategies. This could be a climate action plan, sustainable housing or transport strategies.

#### Add a new City Action

Choose the **CITY ACTION** tab to view previous entries about your city's climate action and to add new ones.

You have the choice between reporting **CLIMATE ACTIONS** (mitigation and adaptation) and **ACTION PLANS**. Select the respective tab and press **ADD NEW** to make a new entry.

Once you start uploading information, this page will enable you to **EDIT**, **DELETE** or **ADD** new commitments.

Data Input (currently in Beta version)

| Actions Taken                | Ac         | tion Plans               |                 |              |                    |
|------------------------------|------------|--------------------------|-----------------|--------------|--------------------|
| Reported Actions             | s Taken    |                          |                 |              | Add New            |
| Title                        | • Type •   | Field                    | Sector          | Start Year 🔹 | File               |
| sample                       | Mitigation | Technology<br>Investment | Buildings       | 2011         | download Edit Dele |
| sample                       | Adaptation | Awareness<br>Raising     | Water Resources | 2009         | download Edit Dele |
| Fuel switch in<br>buses      | Mitigation | Technology<br>Investment | Transport       | 2005         | download Edit Dele |
| Retrofitting of<br>buildings | Mitigation | Technology<br>Investment | Buildings       | 2050         | download Edit Dele |

#### **Mitigation and Adaptation Actions**

The sectors for mitigation and adaptation actions differ:

- → <u>Mitigation Sector</u>: buildings, facilities, waste, transport, energy, other.
- → <u>Adaptation Sector:</u> water resources, coastal development, land management, public health, agriculture/food security, other.

Reported activities are categorized by the:

Page | 33

- → <u>Field</u>: Select the field to which the action applies Legislation, Technology investment, Capacity building, and Awareness raising.
- → <u>Finance:</u> Select the type of financial resources of your action Local, (Sub) National, International (ODA), Climate Financing (UNFCCC & Kyoto).
- → <u>Status:</u> Select the status of the action Completed, Under construction, Seeking funding.
- → <u>Starting year of project:</u> Enter the starting year of your action.
- → <u>Anticipated Delivery Year</u>: Enter the anticipated delivery year of your action.
- → Estimated Annual GHG Reductions: If available, enter the estimated annual GHG reductions (t CO<sub>2</sub>eq / annum) of your action plan.
- → Other information captured are summary about the project, web page link, and the information of the contact person.
- → Information on the actions can be uploaded or linked to the webpage

| City Info                 | City Commitments     | City Performance           | City Actions |
|---------------------------|----------------------|----------------------------|--------------|
| Actions Taken             | Action Plans         |                            |              |
| Add New Action Taken      |                      |                            |              |
| Action Title              |                      |                            |              |
| Туре                      | Select               | 🗾 This field is requ       | iired.       |
| Field                     | Select<br>Adaptation |                            |              |
| Finance                   | Mitigation<br>Select | <b>_</b>                   |              |
| Status                    | Select               | •                          |              |
| Starting year of project  | 2050                 |                            |              |
| Anticipated Delivery Year | r 2050               |                            |              |
| Estimated Annual GHG      | Reductions           | tCO <sub>2</sub> e / annum |              |
| Summary                   |                      | A                          |              |
|                           |                      |                            |              |
|                           |                      | -                          |              |
|                           | 3000 chara           | cter(s) left               |              |
| Lessons Learned           |                      | <b>^</b>                   |              |
|                           |                      |                            |              |
|                           |                      | -                          |              |
|                           | 1000 chara           | cter(s) left               |              |
| Web Page Link(http://go   | ogle.com)            |                            |              |
| Contact Person Name       |                      |                            |              |
| Contact Person E-Mail     |                      |                            |              |
| Action Approval Date      | 2011                 | •                          |              |
| Upload File               |                      |                            | Browse       |
| Cancel                    | Save                 |                            |              |
|                           |                      |                            |              |

#### **Action Plans**

To add a new action plan, go to **CITY ACTIONS**, select the **ACTION PLANS** tab and press the **ADD NEW** button

Remember that you can upload any action plans and strategies that support a low carbon development or an adaptation plan.

Data Input (currently in Beta version)

| City Info City Commitments |              | City Performa | ance    | City Actions         |  |  |
|----------------------------|--------------|---------------|---------|----------------------|--|--|
| Actions Taken              | Action Plans |               |         |                      |  |  |
| Reported Action Plans      | ;            |               |         | Add New              |  |  |
| Title                      | 4            | Approval Date | Weblink | File                 |  |  |
| sample                     |              | 2011          | www     | download Edit Delete |  |  |
| <b>® ®</b> 1/1             | 00           |               |         |                      |  |  |

→ Action Plan Title

Page | 34

- → Year of approval: When was the plan officially adopted?
- → Weblink: Please provide an URL where to find more information on this.
- → Summary: Insert a short summary of the plan
- → Upload file: It is mandatory to upload the official plan. This can be in your countries language, of course.

Remember to **SAVE** the entry before leaving the webpage.

You will then be redirected to the overview page of the action plans, where you will be able to review, **EDIT** or **DELETE** your entries, or proceed to **ADD** a new one.

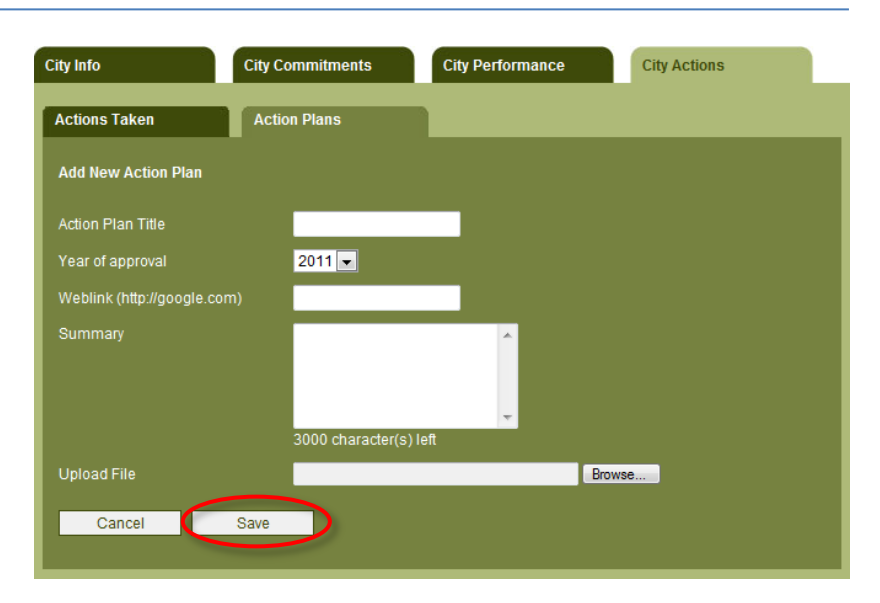

#### **C) Your City Report**

Every local government, registered with the cCCR, is able to generate its own two-page city report which displays the summarized climate data you have entered into carbon*n*.

The **GENERATE CITY REPORT** button is located at the bottom of the data input page. It sits underneath the main tab for easy access on any of overview pages for city commitments, emission inventories or climate actions. Click the button to generate and view your city report.

Whenever you have made a new entry, you can immediately review your progress on a newly generated city report, which will always display the most up to date information.

| city<br>commitments          | city<br>performance | city<br>actions          | about carbonn<br>partners | orting       | standards     | tools  | <ul><li>Logout</li><li>Welcome</li></ul>              |
|------------------------------|---------------------|--------------------------|---------------------------|--------------|---------------|--------|-------------------------------------------------------|
| ata Innut                    |                     |                          |                           |              |               |        | <ul><li>Edit Your Profil</li><li>Data Input</li></ul> |
| City Info                    | City                | Commitments              | City Perform              | nance        | City Actions  |        | City Search                                           |
| Reported Action              | s Taken             | Field                    | - Sector +                | Start Year = | Add 1         | New    | Climate Regist                                        |
| sample                       | Mitigation          | Technology<br>Investment | Buildings                 | 2011         | download Edit | Delete |                                                       |
| sample                       | Adaptation          | Awareness<br>Raising     | Water Resources           | 2009         | download Edit | Delete |                                                       |
| Fuel switch in<br>buses      | Mitigation          | Technology<br>Investment | Transport                 | 2005         | download Edit | Delete |                                                       |
| Retrofitting of<br>buildings | Mitigation          | Technology<br>Investment | Buildings                 | 2050         | download Edit | Delete |                                                       |
| @ @ 1/1                      | •••                 |                          |                           |              |               | -171   |                                                       |

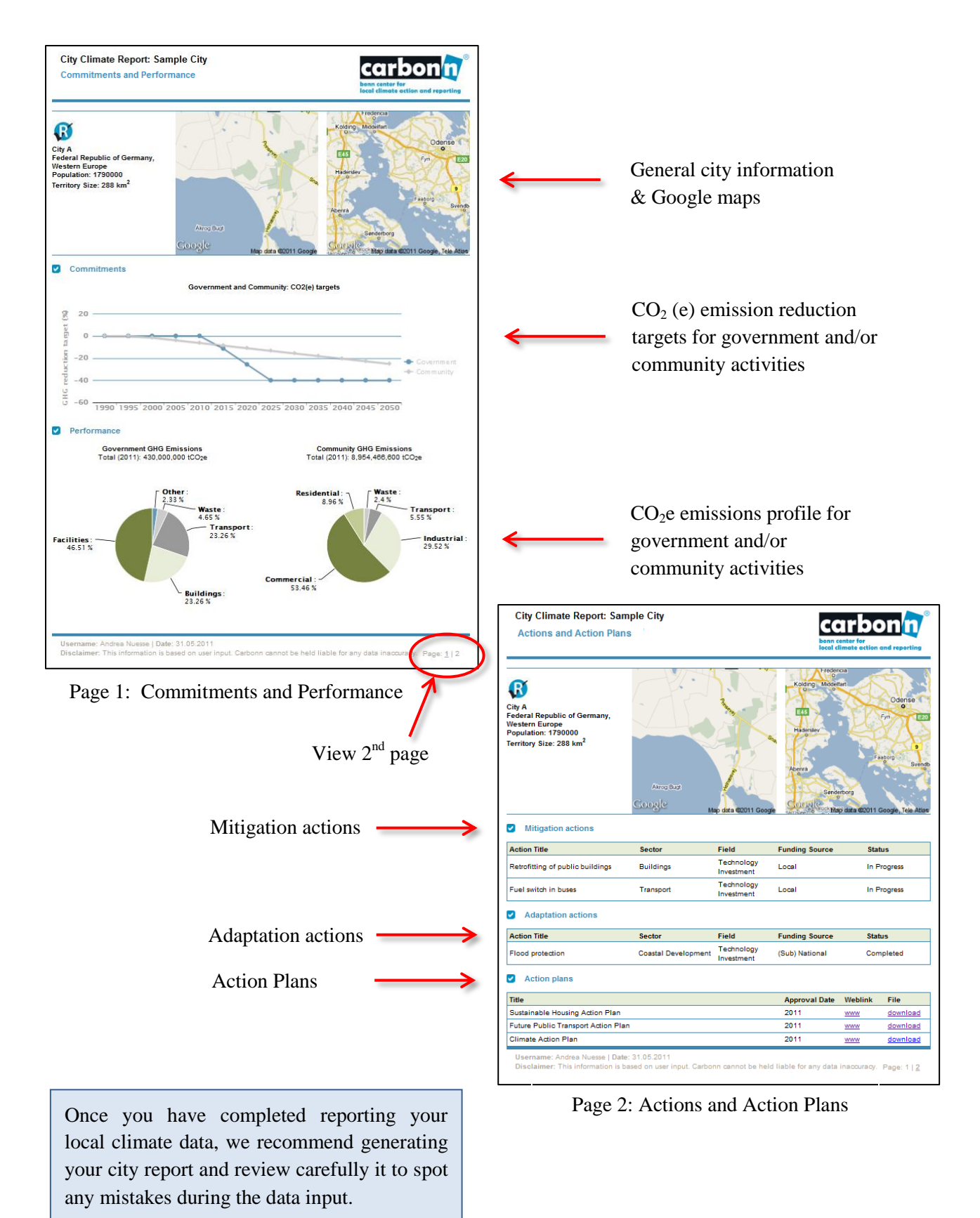

|                |                                        |                |                 | Logal Covernment        |                  |  |
|----------------|----------------------------------------|----------------|-----------------|-------------------------|------------------|--|
|                |                                        | Ge             | eneral          | Local Go                | vernment         |  |
|                |                                        |                | -               | cCCR                    |                  |  |
|                |                                        | General public | Registerd users | Registered Cities       | Reporting Cities |  |
|                | General Information and overview pages | $\checkmark$   | $\checkmark$    | $\checkmark$            | $\checkmark$     |  |
| Accessibility  | Climate data input                     | х              | х               | $\checkmark$            | $\checkmark$     |  |
|                | Tools product sheets                   | х              | $\checkmark$    | $\checkmark$            | $\checkmark$     |  |
|                | City search & output in list format    | х              | $\checkmark$    | $\checkmark$            | $\checkmark$     |  |
|                | City comparison graphs                 | х              | х               | $\checkmark$            | $\checkmark$     |  |
|                | City reports                           | х              | $\checkmark$    | $\checkmark$            | $\checkmark$     |  |
|                | Forum                                  | х              | х               | $\checkmark$            | $\checkmark$     |  |
| Eligibility    | Use of Basic cCCR logo                 | х              | х               | $\checkmark$            | Х                |  |
|                | Use of Basic Premium cCCR logo         | х              | х               | х                       | $\checkmark$     |  |
|                | Knowledge development                  | х              | х               | $\checkmark$            | $\checkmark$     |  |
|                | Capacity Building                      | х              | х               | $\checkmark$            | $\checkmark$     |  |
|                | Index development                      | х              | х               | х                       | $\checkmark$     |  |
|                | Certificate of participation           | х              | х               | $\checkmark$            | $\checkmark$     |  |
| Succific Tours | Registered User                        | X              |                 | X                       | X                |  |
| and conditions | cCCR Registered Cites                  | X              | X               | $\overline{\mathbf{v}}$ | X                |  |
| and conditions | cCCR Reporting Cities                  | х              | X               | х                       | $\checkmark$     |  |

#### **Annex I: Terms and Conditions**

#### **Registered User**

- 1. The term "carbon*n*" defines the Bonn Center for Local Climate Action and Reporting carbon*n*, managed by ICLEI e.V.
- 2. The term "User" defines any individual or organization that wishes to access publicly available database of carbon*n*.
- 3. Any User shall be registered by providing all information requested.
- 4. User's access to the system is specific to the person applied and shall not be shared by third parties.
- 5. Downloaded information shall only be used for information purposes and cannot be the basis of any legal or commercial interest. Any reference to information shall be referenced to carbon*n*.
- 6. Carbon*n* has the right to limit or restrict to the accessibility of database by the User at any time that is deemed necessary.
- 7. Carbon*n* has the right to revise or update this Terms and Conditions at any time that is deemed necessary, without prior consent to the User.

#### cCCR Registered City

- 1. The term carbon*n* defines the Bonn Center for Local Climate Action and Reporting carbon*n*, managed by ICLEI e.V.
- 2. The term "the Mexico City Pact" defines the Global Cities Covenant on Climate that was adopted at the World Mayors Summit on Climate in Mexico City on 21 November 2010.
- 3. The term "cCCR" defines the carbon*n* Cities Climate Registry as defined in Art.4 of the Mexico City Pact.
- 4. The term "cCCR Registered City" defines the local government that has a user access to the carbon*n*® Cities Climate Registry.

- 5. The term "cCCR Participant Access Password" defines the information provided to the local government representative to upload data in carbon*n*.
- 6. Any cCCR Registered City shall be registered by providing all information requested.
- 7. Only one cCCR Participant Access Password is defined for each local government.
- 8. The cCCR Participant Access Password can be delivered to a staff or elected official of a local government, upon confirmation from the Mayor's Office.
- 9. In case cCCR Participant Access Password is requested for an individual other than the staff or elected official, a written confirmation from the Mayor's office has to be provided.
- 10. carbon*n* has the right to restrict access of the cCCR Registered City or the use of the cCCR Participant Access Password if the information provided is found to be incorrect or the Terms and Conditions are violated.
- 11. The personal information provided by the cCCR Registered City shall not be shared by any other third parties.
- 12. carbon*n* and partners involved in the governance have access to the raw data of the cCCR Registered City for information purposes.
- 13. The accuracy of uploaded data is under the responsibility of the cCCR Registered City. carbon*n* has the right to ask for additional documentation or evidence to support the accuracy of information. carbon*n* reserves the right to limit the use of information if the cCCR Registered City fails to provide the additional information or evidence or if it is found inappropriate by carbon*n*.
- 14. carbon*n* cannot be held liable due to consequences of the inaccuracy of the data and information provided by the cCCR Registered City.
- 15. carbon*n* has the right to use the data provided by the cCCR Registered City to compile, produce or disseminate aggregated reports.
- 16. carbonn has the right to compile, produce or disseminate relevant reports of the carbonn Participant, that is available to cCCR Registered City users or general public, based on the data provided by the carbonn Participant.
- 17. The cCCR Registered City might participate at the knowledge development and capacity building events of carbon*n*..
- 18. carbon*n* has the right to limit or restrict the rights of the cCCR Registered City at any time that is deemed necessary, provided by a written consent to the cCCR Registered City.
- 19. The cCCR Registered City has the right to claim to be removed from the carbon*n*, which is in effect within 1 month after the receipt of the written submission by carbon*n*. No information will be made available about the cCCR Registered City in any carbon*n* material after this date.
- 20. The cCCR Registered City has the right to change the delegation of the carbon*n* Participant Access Password at any time that is deemed necessary. The change becomes effective after the relevant procedures are applied by carbon*n*. The same Terms and Conditions are applicable for the new delegated individual.
- 21. carbon*n* has the right to revise or update this Terms and Conditions at any time that is deemed necessary, which comes into effect within 1 month after written submission of this information to carbon*n* Participant. In case these revised Terms and Conditions are not found suitable, carbon*n* participant has the right to remove from carbon*n*, pursuant to the procedures stated above.
- 22. Within 1 month after receipt of the information defined in Art.5, carbonn will send by surface

mail Certificate of Recognition as cCCR Registered City and electronic files of the cCCR Basic logo to be used in the information materials developed or referred by the cCCR Signatory.

23. Integration of raw data of a cCCR Registered City for any fee-based services developed by carbon*n* to any third Party requires a prior communication of the written approval of the concerned cCCR Registered City to carbon*n*.

#### cCCR Reporting City

- 1. The term carbon*n* defines the Bonn Center for Local Climate Action and Reporting carbon*n*, managed by ICLEI e.V.
- 2. The term "the Mexico City Pact" defines the Global Cities Covenant on Climate that was adopted at the World Mayors Summit on Climate in Mexico City on 21 November 2010.
- 3. The term "cCCR" defines the carbonn Cities Climate Registry as defined in Art.4 of the Mexico City Pact.
- 4. The term "cCCR Reporting City" defines the local government that has a user access to the carbon*n*® Cities Climate Registry and has provided information in at least one of the reporting sections of carbonn.
- 5. General Terms and Conditions for a cCCR Reporting City is applied to cCCR Reporting City as well. Additional provisions are listed as follows:
- 6. Within 1 month after the start of uploading data in at least one of the reporting sections of carbonn, carbonn will send by surface mail Certificate of Recognition as cCCR Reporting City and electronic files of the cCCR Premium logo to be used in the information materials developed or referred by the cCCR Reporting City.
- A cCCR Reporting City that has provided basic level of information in all three reporting services of carbonn has the eligibility to participate in the development of carbonn Cities Climate Index. The participation comes into effect after receipt of the written submission of the cCCR Reporting City.

Visit www.carbonn.org and www.citiesclimateregistry.org for more information to register your city's climate actions.